## Hướng dẫn đăng nhập DVC bằng Vneid

Bước 1. Truy cập trang

https://dichvucong.dongnai.gov.vn/

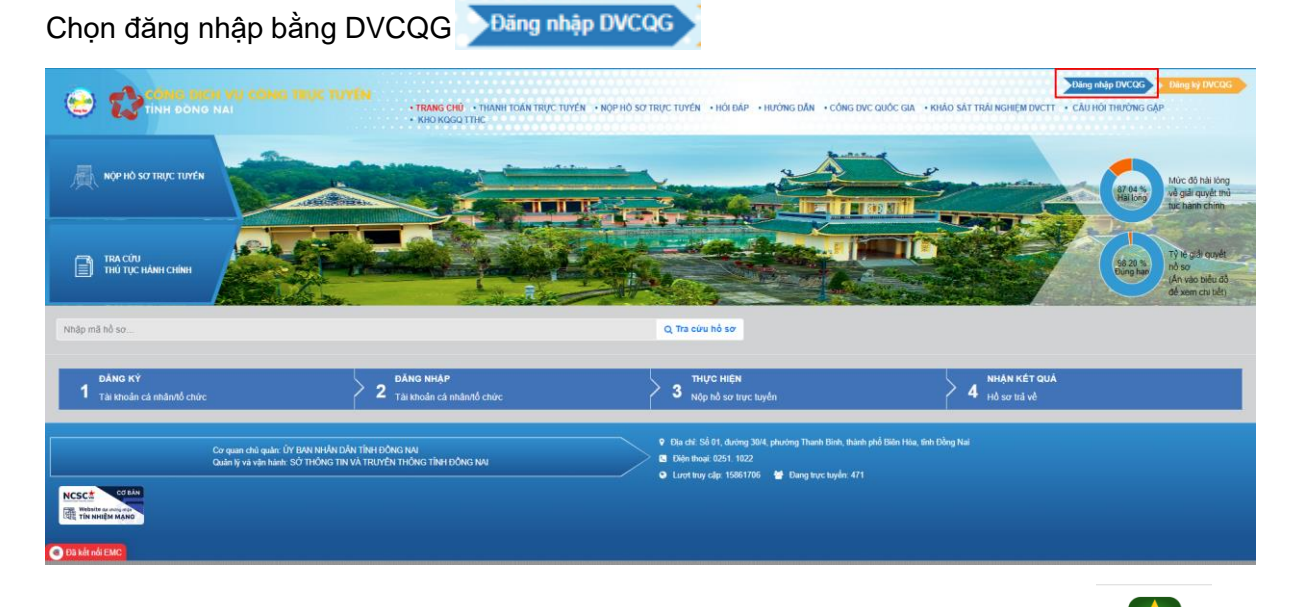

Bước 2. Chọn đăng nhập bằng Tài khoản Định danh điện tử cấp bởi bộ công an.

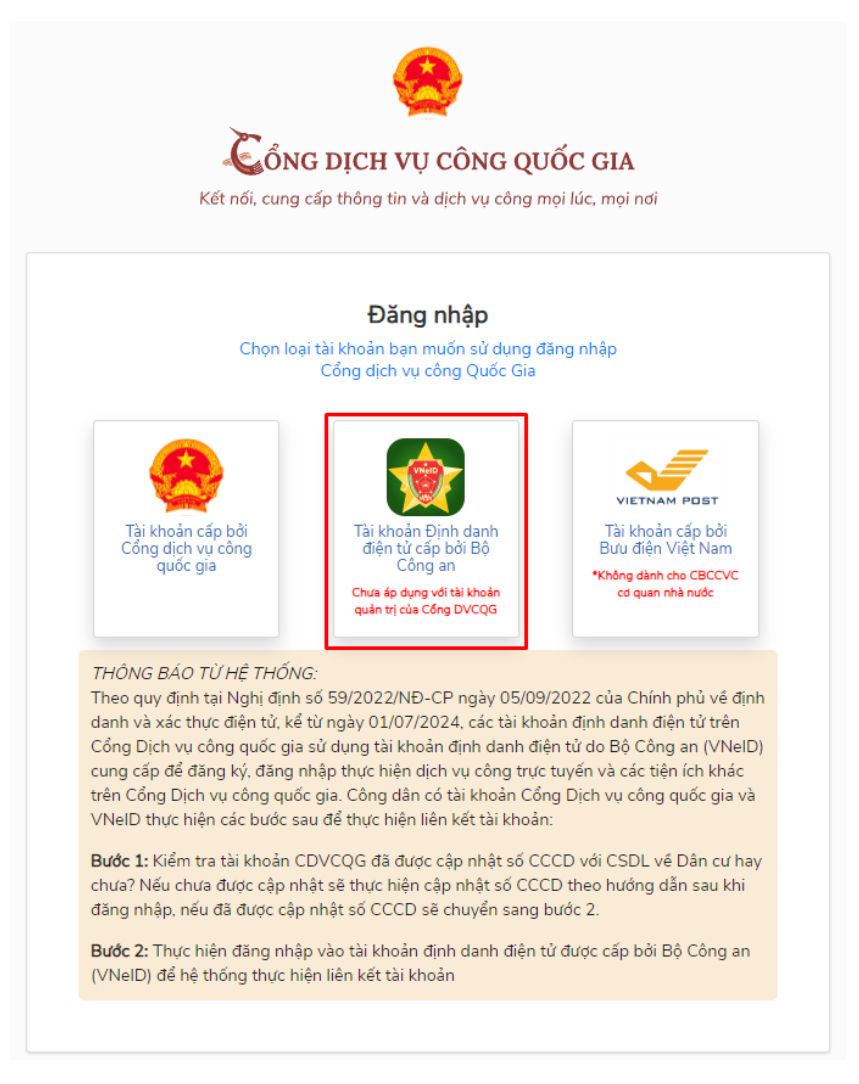

Bước 3 Đăng nhập Vneid bằng số Căn cước công dân và mật khẩu và nhập mã xác thực được gửi về số điện thoại đã đăng ký mã định danh.

|                            | <b>BỘ CÔNG AN</b><br>Trung tâm dữ liệu Quốc gia vi | ề dân cư                                           |
|----------------------------|----------------------------------------------------|----------------------------------------------------|
| Đăng nhập<br>♀ 075092●<br> | VNeID<br>••<br>©<br>Đăng nhập                      | C Tải lại<br>Mã Qr đã hết hạn. Vui lòng<br>tải lại |
|                            | BỘ CÔNG AN                                         |                                                    |
|                            | Trung tâm dữ liệu Quốc gia về                      | à dân cư                                           |

|                        | View -                                            |
|------------------------|---------------------------------------------------|
| Bộ (<br>Trung tâm dữ l | CÔNG AN<br>liệu Quốc gia về dân cư                |
|                        |                                                   |
| Đăng nhập VNeID        |                                                   |
| A Số định danh cá nhân |                                                   |
| Aật khẩu               |                                                   |
| Đăng nhập              | Hoặc quét mã QR bằng ứn<br>dung VNeID để đăng nhậ |

Hoặc quét mã QR bằng phần mềm Vneid trên điện thoại để đăng nhập:

- Mở phần mềm trên điện thoại, chọn quét mã QR

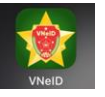

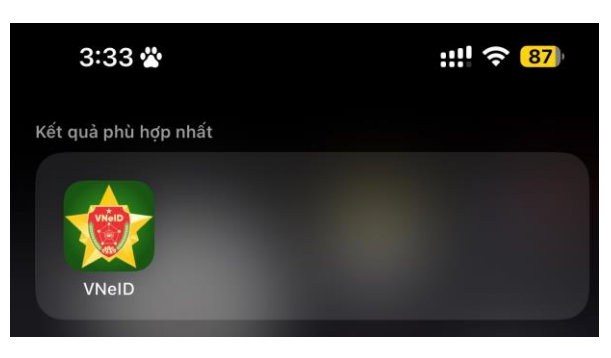

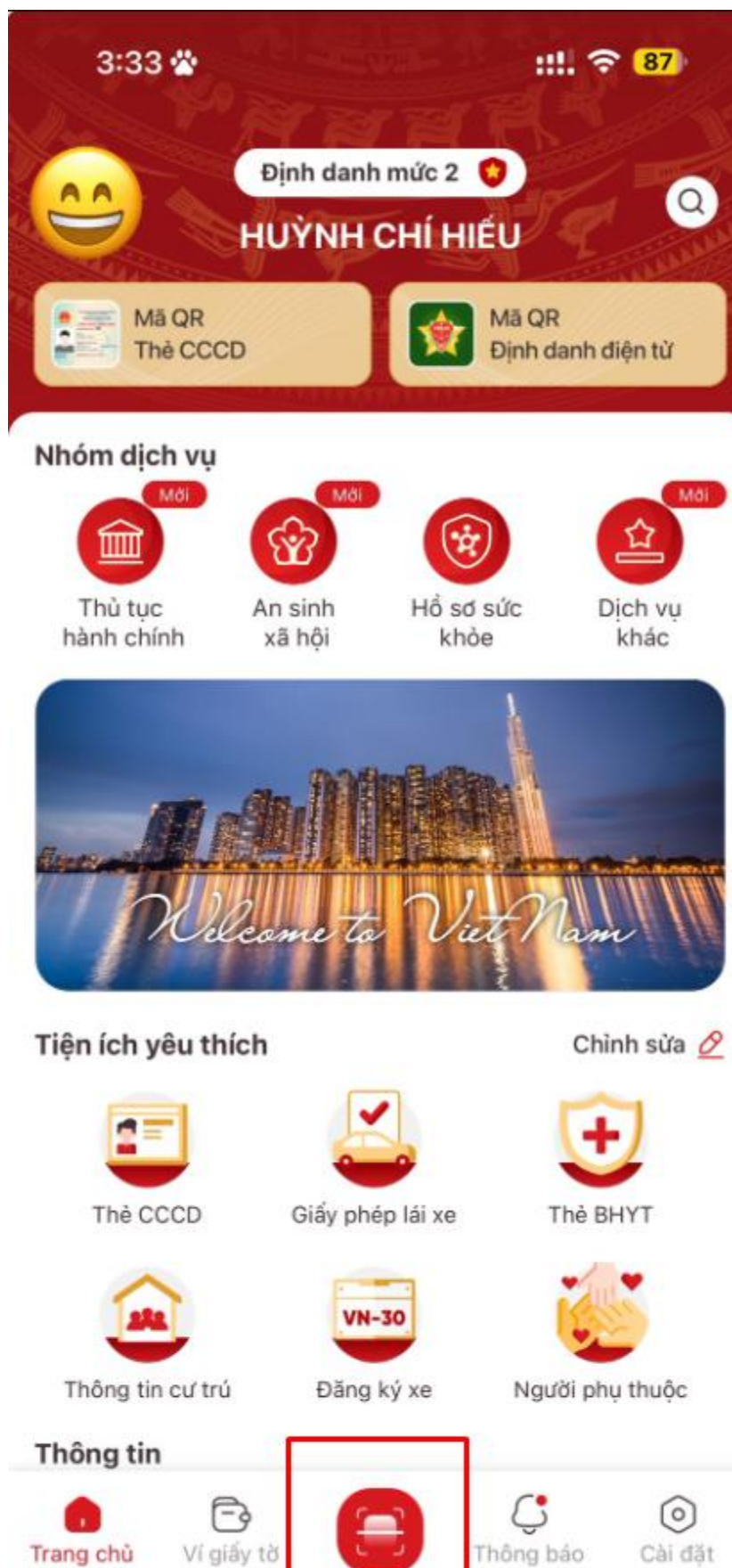

Cài đặt

- Quét mã QR để đăng nhập

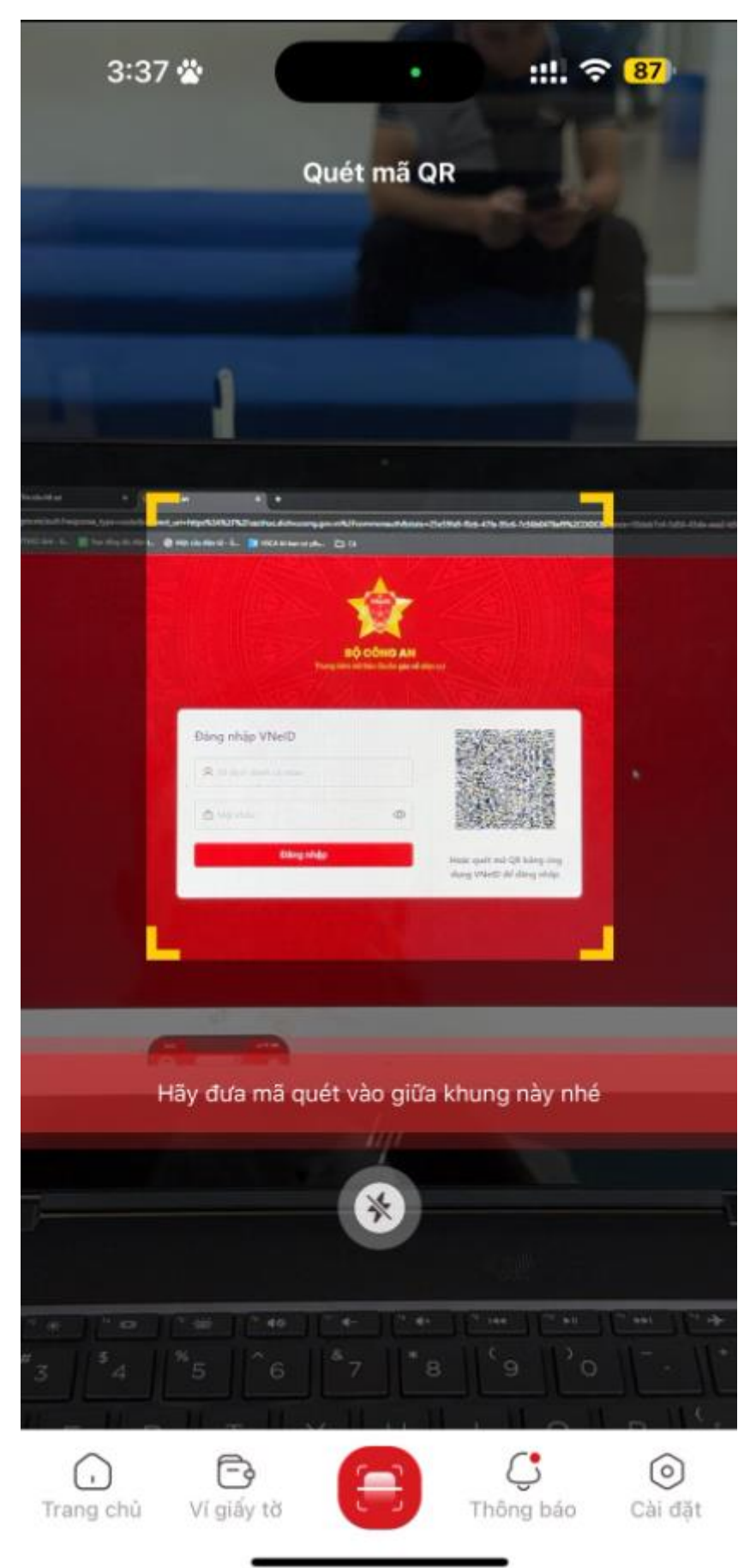

Bước 3. Đăng nhập thành công, Chọn Trang cá nhân để bổ sung thông tin cá nhân

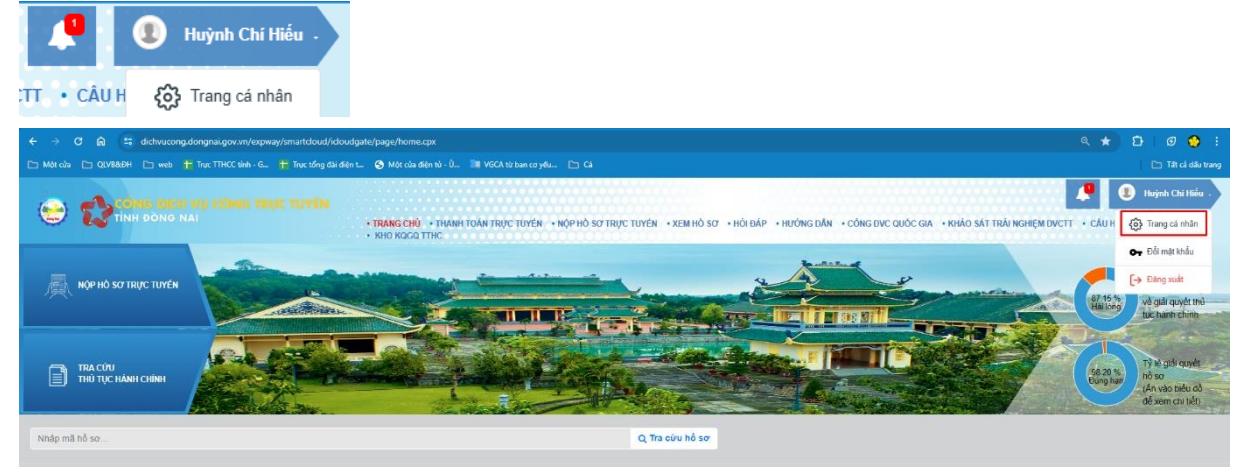

Bổ sung đầy đủ thông tin cá nhân và lưu lại

|                             |                         | TRANG CHÚ  THANH TOÁN TRỰC TUY KHO KOGQ TTHC | 'ÉN • NỘF   | PHÔ SƠ TRỰC TUYẾN • XEM HƠ | Ò SƠ → HÓI ĐẤP → HƯỚNG DẫN → CÔNG DVC QUỐC G      | IA • KHÁO SÁT TRÁI NGHIỆM DVCTT • CÂU | Huỳnh C<br>Hồi THƯờng C |
|-----------------------------|-------------------------|----------------------------------------------|-------------|----------------------------|---------------------------------------------------|---------------------------------------|-------------------------|
|                             | THÔNG TIN TÀI KHOẢN     |                                              |             |                            |                                                   |                                       |                         |
|                             | O Cá nhân 💿 Tổ chức     |                                              |             |                            |                                                   |                                       |                         |
|                             | Họ và tên *             | Huỳnh Chí Hiểu                               |             | Giới tính                  | 💿 Nam 💿 Nữ 💿 Chưa có thông tin                    |                                       |                         |
|                             | Ngày sinh               | Ngày/tháng/năm v 03/02/1992                  | <b>m</b>    | Quốc tịch                  | việt nam                                          |                                       |                         |
|                             | Loại giấy tờ *          | Căn cước công dân                            | ~           | Số giấy tờ *               | 075092                                            |                                       |                         |
|                             | Ngày cấp                | 09/08/2022                                   | <b>(11)</b> | Noi cấp                    | Cục Cảnh sát quản lý hành chính về trật tự xã h 👻 | •                                     |                         |
| Huỳnh Chí Hiếu              | Thư điện từ             | chihieu11@gmail.com                          |             |                            |                                                   |                                       |                         |
| Dung lượng sử dụng : 5.0 GB | Số điện thoại di động * | 08688440                                     | <u> </u>    | Số điện thoại bản          | Số điện thoại                                     |                                       |                         |
| Thong tin tai khoan         | Sổ định danh cá nhân    | 075092                                       |             |                            |                                                   |                                       |                         |
| What iy dịch vụ công        | Dân tộc                 | hoa                                          |             | Tôn giáo                   | Không 🗸                                           | •                                     |                         |
| lich sử đách ciá            | Tinh trạng hôn nhân     | Chưa có thông tin                            | ~           | Nhóm máu                   | Chưa có thông tin                                 | •                                     |                         |
| Hồ sợ lưu nháp              | Nơi đảng ký khai sinh   |                                              |             |                            |                                                   |                                       |                         |
| Hồ sơ ủy quyển              | Tinh/Thành phố          | Tỉnh Đồng Nai                                | ~           | Quận/Huyên                 | Thành phố Biên Hỏa 🗸                              | •                                     |                         |
|                             | Phường/Xã               | Phường Phước Tân                             | ~           | Thông tin thêm (nếu có)    | không có                                          |                                       |                         |
|                             | Quê quán của công dân   | Quê quân của công dân                        |             |                            |                                                   |                                       |                         |
|                             | Tinh/Thành phố          | Tỉnh Đồng Nai                                | ~           | Quận/Huyên                 | Thành phố Biển Hỏa 🗸                              | •                                     |                         |
|                             | Phường/Xã               | Phường Phước Tân                             | ~           | Thông tin thêm (nếu có)    | không có                                          |                                       |                         |

Chọn nộp Hồ sơ trực tuyến, tìm kiếm thủ tục cần nộp

| CÓNG DỊCH Vụ CÔNG TRỰC TUYẾN TRANG CHỦ - THANH TOÁN TRỰC TUYẾN * NHÀNH TOÁN TRỰC TUYẾN * NHÀNH TOÁN TRỰC TUYÊN * NHÀNH TOÁN TRỰC TUYÊN |   |                                                                                                    |                                                                                 |  |  |  |
|----------------------------------------------------------------------------------------------------|---|----------------------------------------------------------------------------------------------------|---------------------------------------------------------------------------------|--|--|--|
| CÁC ĐƠN VỊ CẤP SỞ NGĂNH                                                                                                    | ٥ | Cấp thực hiện - đơn vị<br>Số Tư pháp tình Đồng Nai                                                                                                    | Nglinh - Linh vục<br>v Lý lích tự pháp v                                        |  |  |  |
| CÁC ĐƠN VỊ CẤP HUYỆN                                                                                                    | ٥ | Mirc độ<br>Tất cả                                                                                                    | 2                                                                               |  |  |  |
| CÁC DON VỊ CẢP XÃ TRỤC THUỘC CẢP HUYỆN                                                                                                    | ٥ | Nhập tên thủ tục cần tim       Tim thấy 1 thủ tục hành chinh       1. Cấc Phile lý kich tự hiệt cho công dân Vật Nam, người nước nguải đang cự bù tại Vật Nam<br>Linh vụợc tỷ tich tự phiệt<br>Canatan Canatana | Q<br>()<br>()<br>()<br>()<br>()<br>()<br>()<br>()<br>()<br>()<br>()<br>()<br>() |  |  |  |

Kết thúc